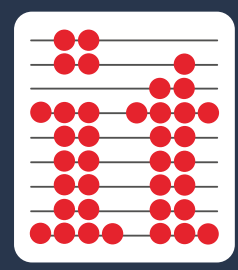

A Quick Guide to the New Assistive Features for:

iPadOS & iOS 13

www.inclusive.co.uk

0

With the release of the new operating system for iPad and iPhone, iPadOS and iOS 13, users of assistive technology can now access new and exciting accessibility features on their device, in addition to the essential Switch Control features that have been present since iOS 7.

#### What's new?

The Accessibility features menu is now split into four categories - **Vision**, **Physical and Motor**, **Hearing** and **General** - with helpful icons displayed against each accessibility tool, helping users to distinguish what each feature does. The expanded Voice Control feature allows a user to navigate anywhere on their device through their voice and dictate or edit text. <u>Also included is a mouse support feature</u> which allows a user to user a wired or wireless mouse to control their iPad.

#### Mouse support

The most exciting new feature in Accessibility is mouse support. This feature allows the user to control an iPad with the aid of a mouse or assistive mouse, beneficial for users who are unable to use an iPad if they have difficulty touching the screen.

Bluetooth devices such as a mouse, joystick, rollerball or head mouse can be used to control the on-screen mouse cursor. Users can also use a USB connected mouse device with the aid of a USB to iPad/iPhone adapter.

### Can I update my iPad or iPhone to the new operating system?

- Any model of iPad from iPad Air 2 or later can be updated to iPadOS (for iPad Mini, iPad Mini 4 and later can be updated)\*.
- Any model iPhone from iPhone 6S and later can be updated to iOS 13\*.

# How do I access the Accessibility menu?

The first change users will notice after the update is how to access the Accessibility menu on their device. Previously users had to tap **Settings – General** – **Accessibility** to access the menu. Apple have now

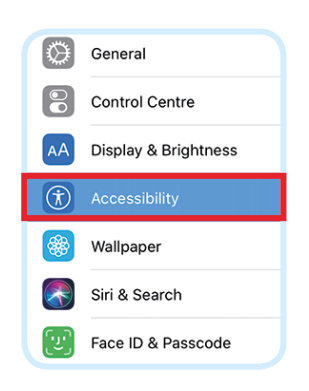

re-positioned this front and centre in the Settings menu, making it easier for users to access. To access the Accessibility menu now just tap **Settings > Accessibility**.

\* For users with an older iPad/ iPhone that cannot update to iOS 13 but require mouse control on their device, please see the AMAneo BTi at: www.inclusive.co.uk/amaneo-bti

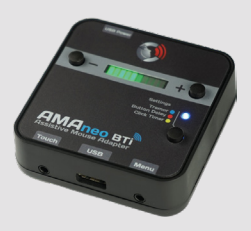

#### How to setup mouse support

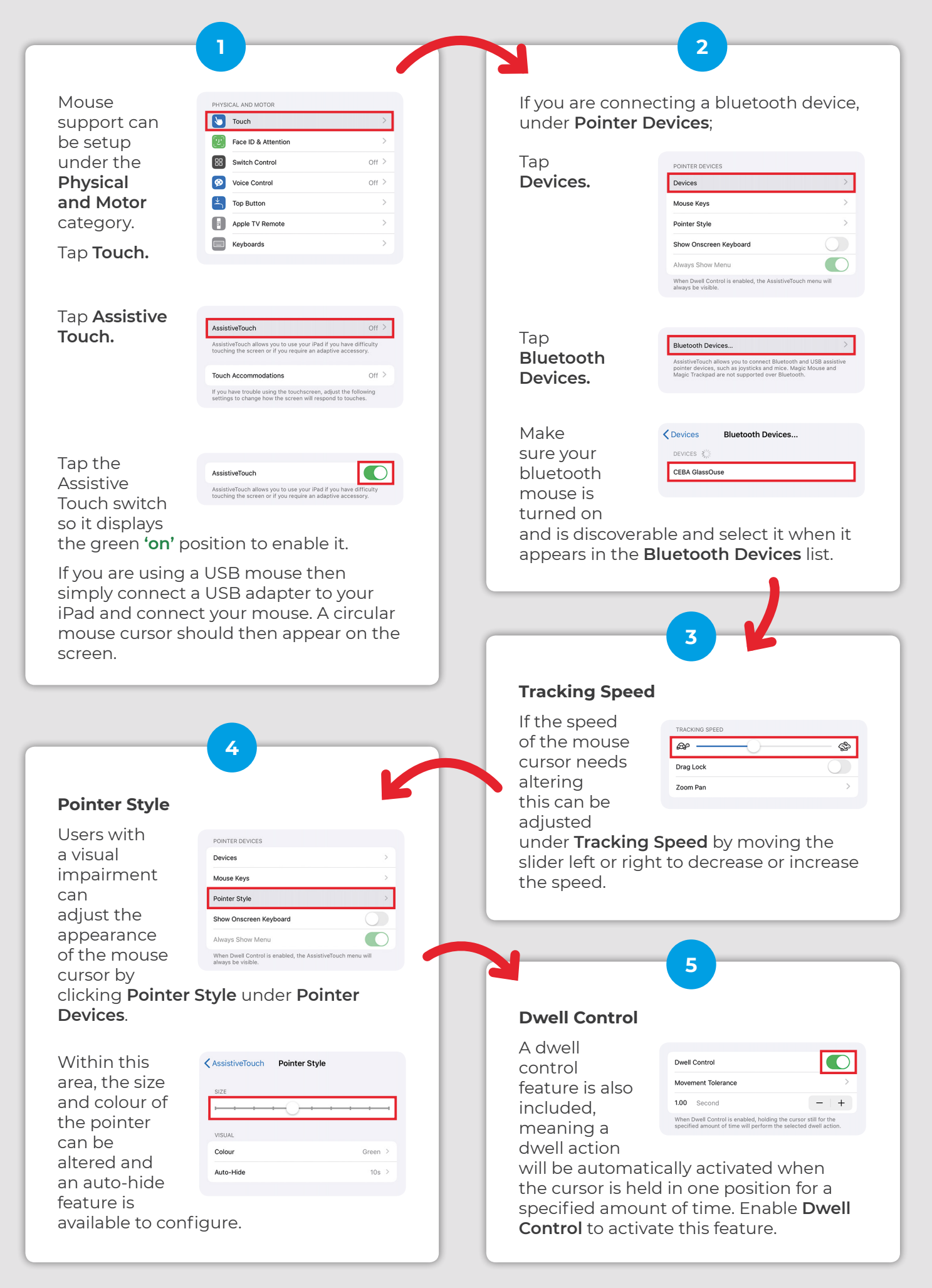

We have an extensive range of wired and wireless mice, joystick and rollerballs along with the other pointing devices that are all compatible to use with your iPad & iPhone.

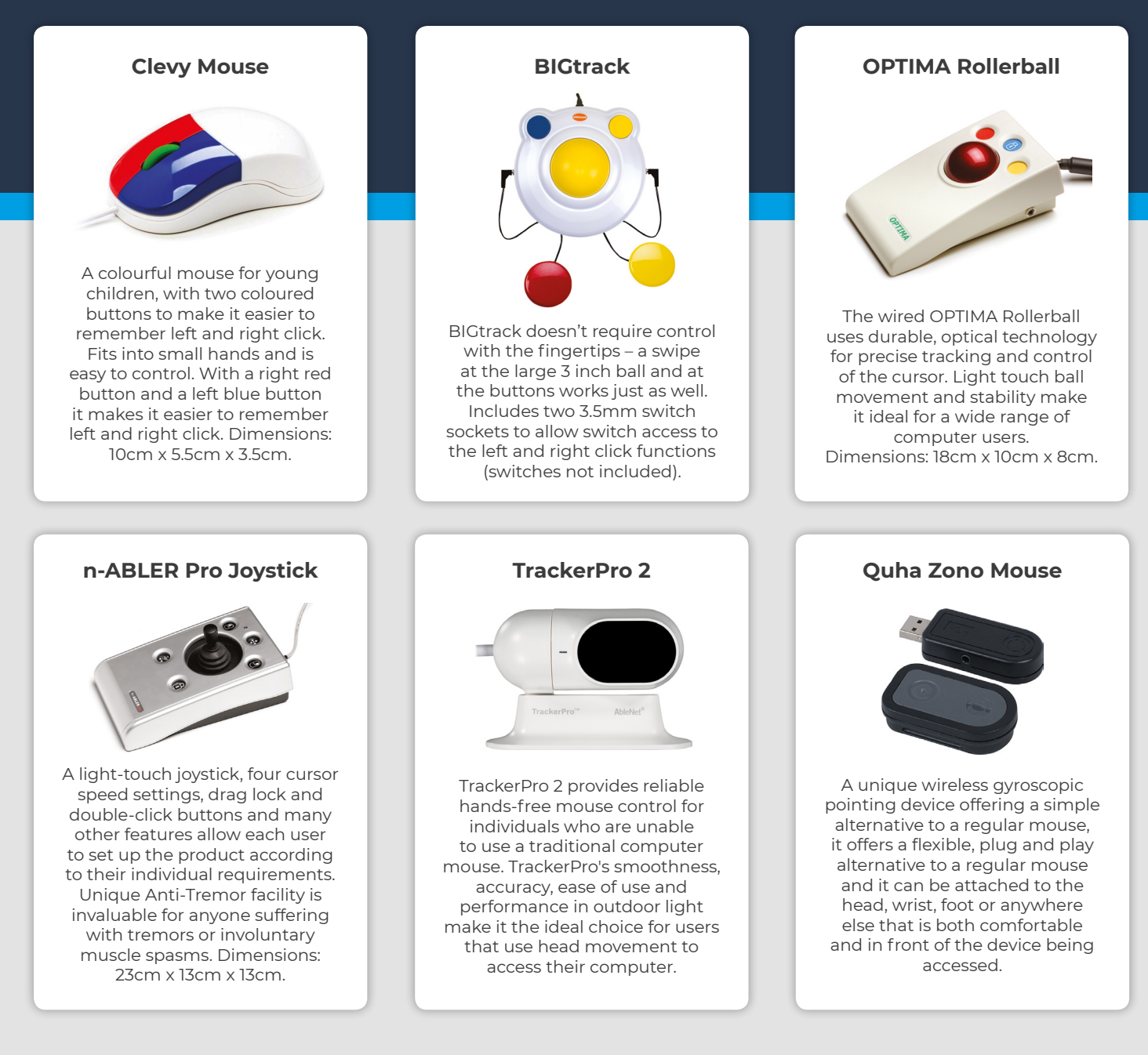

#### See our full range of devices at:

#### www.inclusive.co.uk/hardware/mouse-alternatives

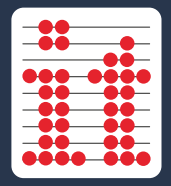

## **Inclusive Technology**

+44 (0)1457 819790 | www.inclusive.co.uk